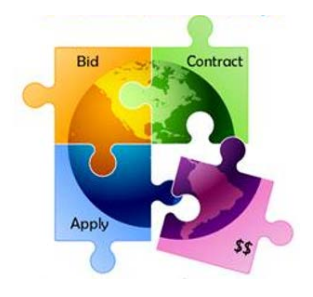

## **Guide to Submitting a Waiver Request to FCC**

- Complete the highlighted sections of the <u>Sample FCC Waiver Request</u> <u>Letter</u> and save as a Word or PDF document.
- Go to: <u>https://www.fcc.gov/ecfs/filings</u> and complete the cover form as follows.
- Be sure to proceed to the Review Page and click Submit.

| Proceeding             | 02-6 (press enter)                                   |
|------------------------|------------------------------------------------------|
| Name of Filer          | List Name of School or Library (press enter)         |
| Law Firm               | Leave blank                                          |
| Attorney/Author Name   | List Name of School or Library Contact (press enter) |
| Primary Contact E-mail | E-mail of School or Library Contact                  |
| Type of Filing         | Petition for Waiver                                  |
| File Number            | Leave blank                                          |
| Report Number          | Leave blank                                          |
| Bureau ID Number       | Leave blank                                          |
| Address of:            | Select: Filer                                        |
| Address                | School or Library Address                            |
| City                   | School or Library Address                            |
| State                  | School or Library Address                            |
| Zip                    | School or Library Address                            |
| Upload Documents       | Upload Word or PDF copy of Your Waiver Letter        |
| E-mail Confirmation?   | Select "Yes"                                         |

Note: By checking this box, I acknowledge that I am filing a document into an official FCC proceeding. All information submitted, including names and addresses, will be publicly available via the web. Privacy Act Statement

CONTINUE TO REVIEW SCREEN O

O Please wait while we process your attachments. This may take several minutes.

Then scroll to bottom of page, indicate you are not a robot:

🗸 I'm not a robot

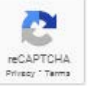

Then click Submit:

Submit